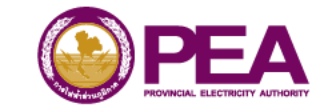

## คู่มือการใช้งาน

# การชำระเงินรายได้อื่นๆ และการดาวน์โหลด ใบเสร็จรับเงิน/ใบกำกับภาษี ผ่าน PEA Smart Plus

#### กพล. ฝพท.

**SMART ENERGY** FOR BETTER LIFE AND SUSTAINABILITY

### ขั้นตอนการชำระเงินรายได้อื่นๆ ผ่าน PEA Smart Plus

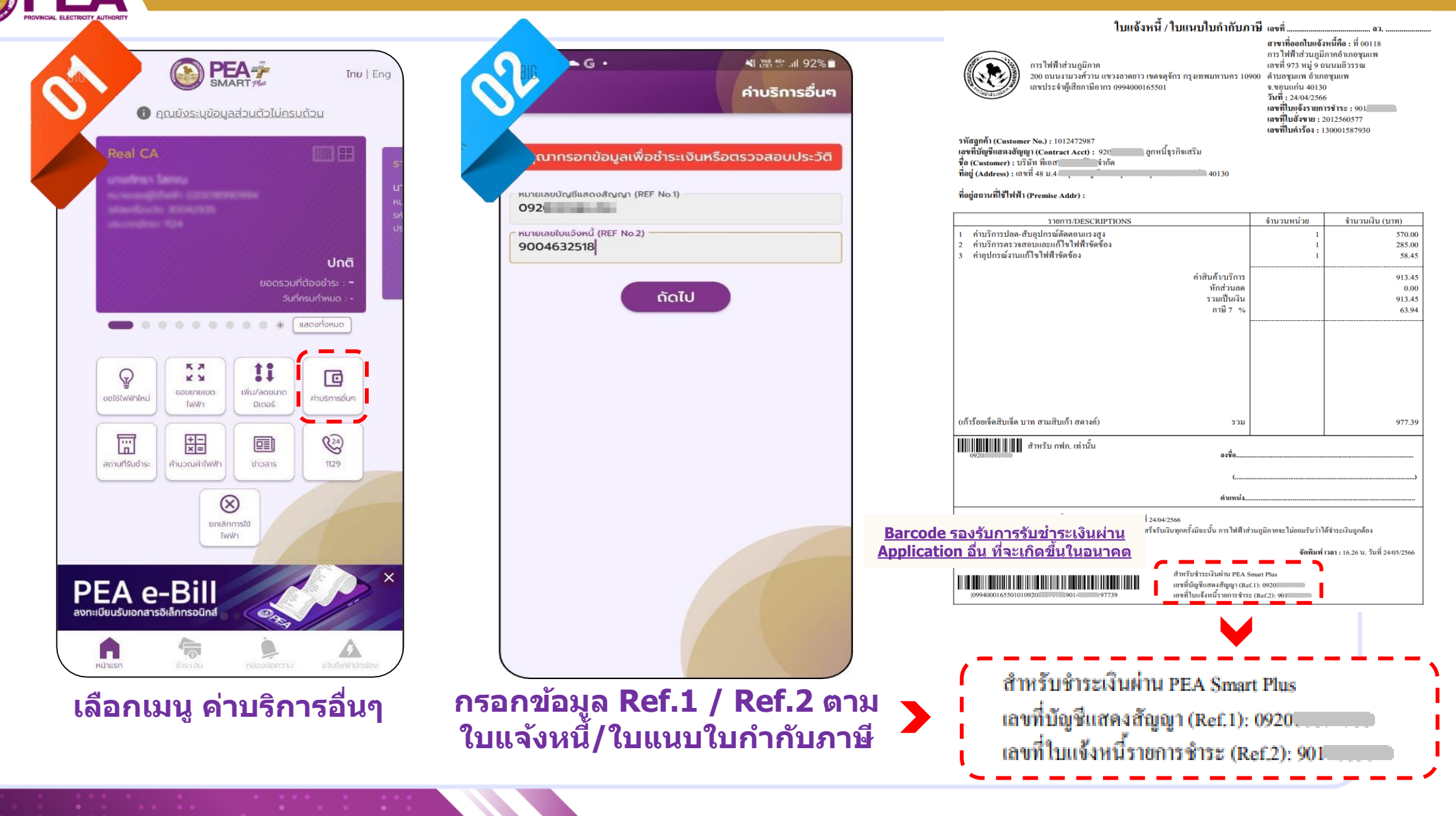

SMART ENERGY FOR BETTER LIFE AND SUSTAINABILITY

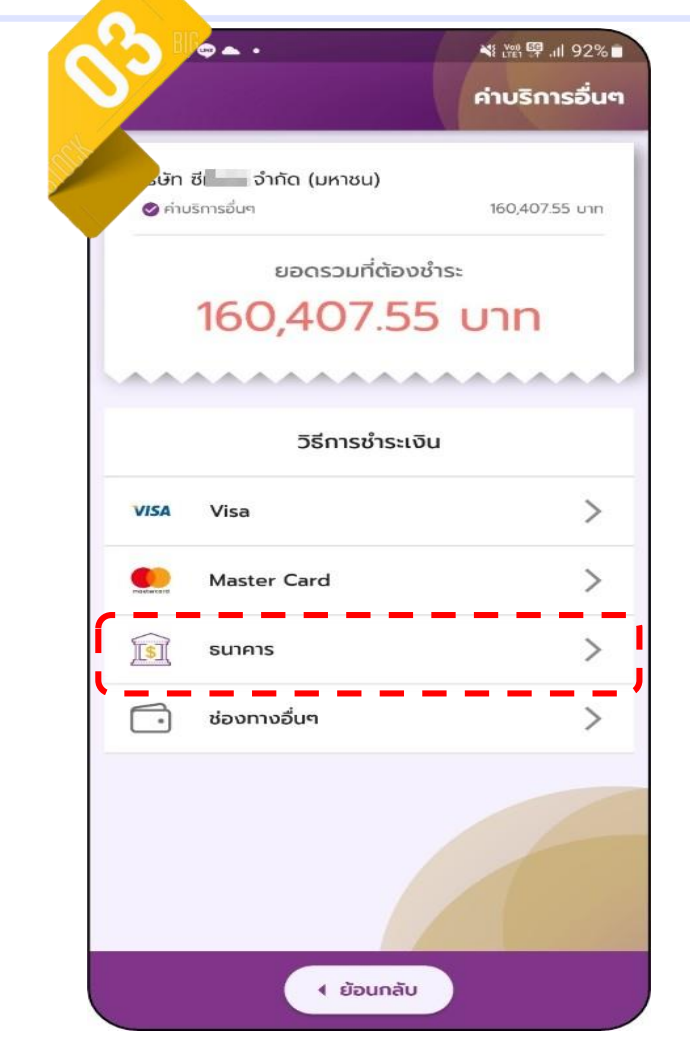

- ปรากฏข้อมูลจำนวนเงินที่ต้องชำระ ตามใบแจ้งหนี้ฯ <u>- เลือกวิธีการชำระเงิน</u>

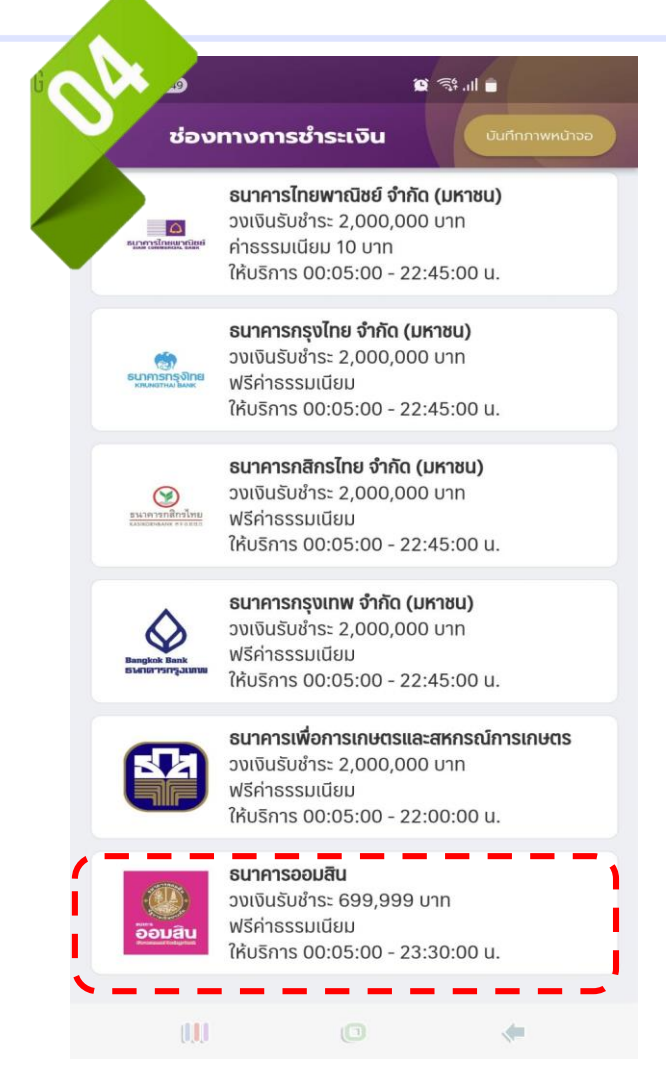

เลือกผู้ให้บริการที่ต้องการชำระ <u>ตามตัวอย่าง </u>เลือก ธนาคารออมสิน

<u>\_\_\_\_\_</u> • 🌂 腔 몇 .개 92% ช่องทางการชำระเงิน Government Savings Bank ข้อมูลการชำระเงิน เลขอ้างอิงรายการ 1 000000046446067 ชำระเงินให้ : PEA Smart Plus จำนวนเงิน 160,407.55 ชำระเงินด้วยบัญชีเงินฝากธนาคารออมสิน เลขที่บัตรประชาชน : จากเลขที่บัญชี วัน/เดือน/ปีเกิด หมายเลขโทรศัพท์มือ ຫກລູ ผู้ใช้งานทำรายการตามขั้นตอน

ที่ผู้ให้บริการกำหน<mark>ุ</mark>ด

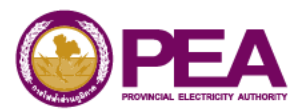

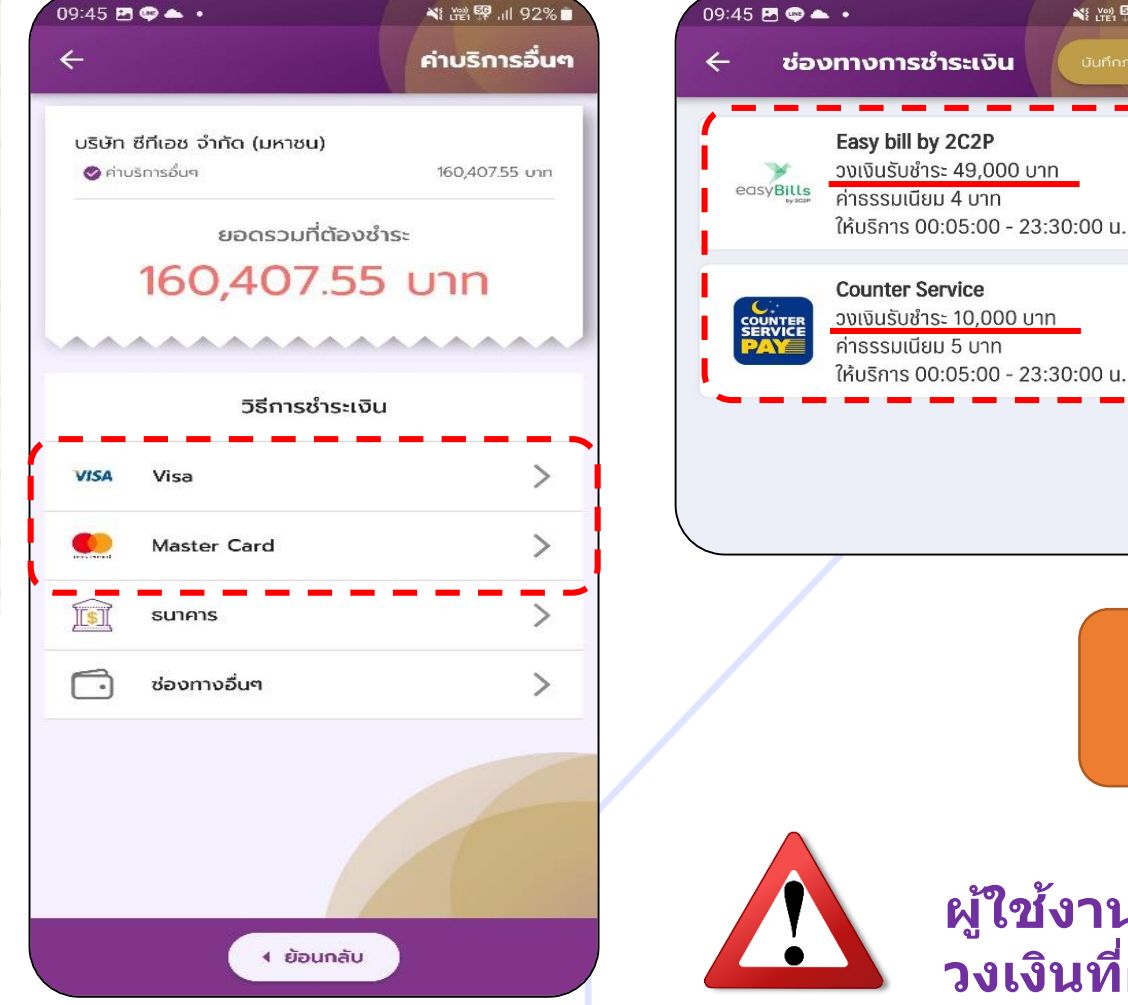

ข้อสังเกต ผู้ใช้งานโปรดตรวจสอบยอดเงินที่ต้องชำระว่า อยู่ใน วงเงินที่ผู้ให้บริการ สามารถรับชำระได้หรือไม่

📲 🚰 .il 92% 🗖

จากในตัวอย่างจะเห็นว่า หากผู้ใช้งานเลือกเป็นประเภทบัตรเครดิต และมียอดที่ต้องชำระเกินวงเงินที่ผู้ให้บริการกำหนด จะไม่สามารถทำ รายการต่อไปได้

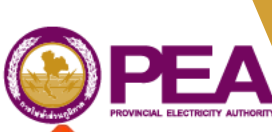

#### ขั้นตอนการดาวน์โหลดใบเสร็จรับเงิน/ใบกำกับภาษี รายได้อื่นๆ ผ่าน PEA Smart Plus

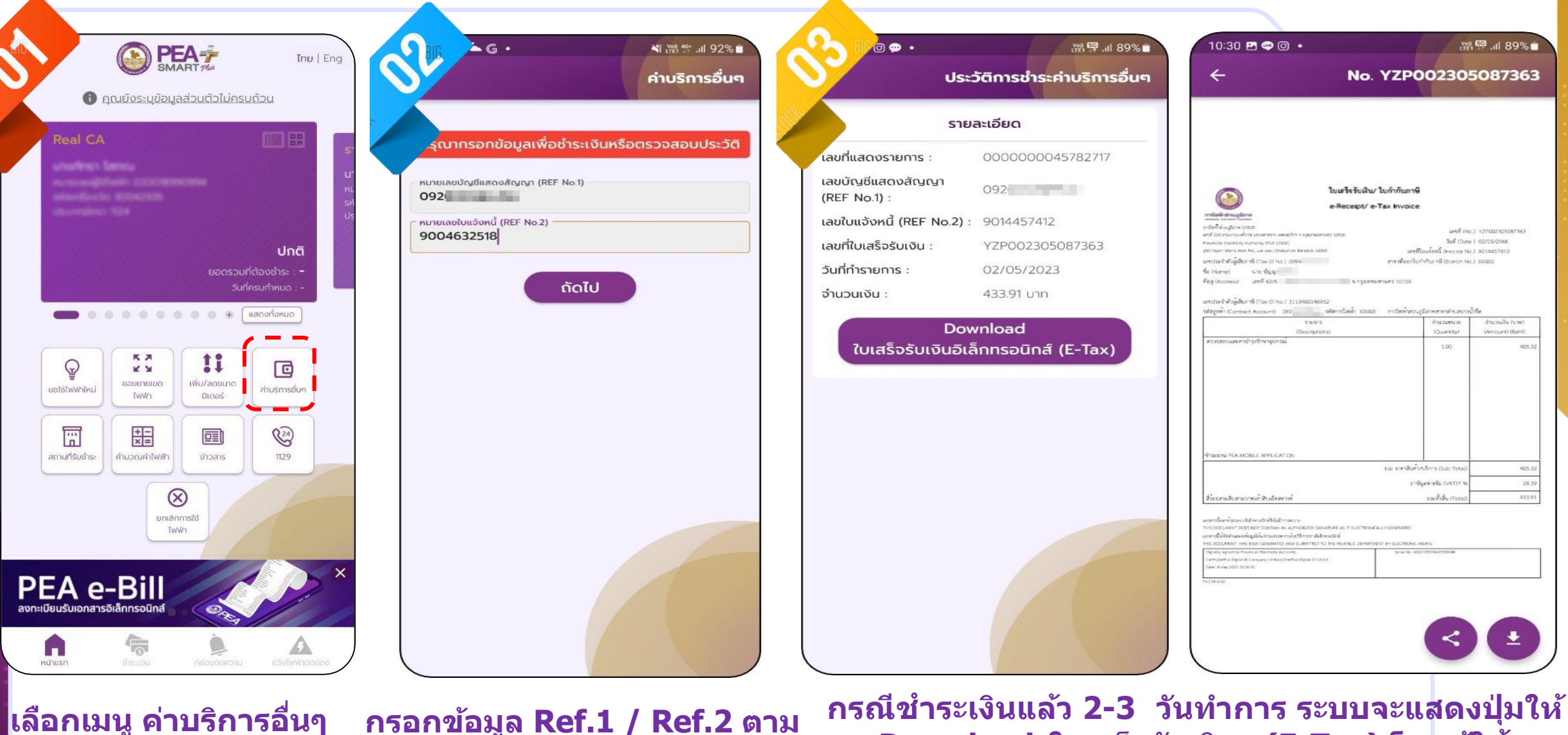

นๆ กรอกข้อมูล Ref.1 / Ref.2 ตาม ใบแจ้งหนี้/ใบแนบใบกำกับภาษี

กรณีขำระเงินแล้ว 2-3 วันทำการ ระบบจะแสดงปุ่มให้ กด Download ใบเสร็จรับเงินฯ (E-Tax) โดยผู้ใช้งาน สามารถกดปุ่มเพื่อแชร์ file < หรือ download